# Уважаемые получатели образовательных услуг!

На официальном сайте для размещения информации о государственных и муниципальных учреждениях в информационно-телекоммуникационной сети «Интернет» (далее — <u>bus.gov.ru</u>) Вы можете познакомится с информацией краевого государственного бюджетного профессионального образовательного учреждения "Красноярский аграрный техникум", перейдя по ссылке <u>https://bus.gov.ru/info-card/289882</u>

Чтобы выразить свое мнение о качестве деятельности организации Вам необходимо иметь регистрацию на портале Госуслуги.

Для корректной работы сайта <u>bus.gov.ru</u> рекомендуется использовать браузер Internet Explorer.

## Авторизация пользователя

1. Перейдите по ссылке <u>https://bus.gov.ru/info-card/289882</u>, на краткую карточку Красноярского аграрного техникума.

Для авторизации нажмите на кнопку **Войти** в шапке сайта и выберите пункт **Госуслуги** (рисунок 1)

| Меню                       | РЕЗУЛЬТАТЫ НЕЗАВИСИМОЙ ОЦЕНКИ                                                                                                    | Красноярский край 🗸        | 69       | ?  | 😫 Войти 🔨                                                                                                    |                                                                                                    |                    |
|----------------------------|----------------------------------------------------------------------------------------------------|----------------------------|----------|----|----------------------------------------------------------------------------------------------------|----------------------------------------------------------------------------------------------------|--------------------|
| KPAEBC<br>OGPA3C<br>TEXHUH | официальный сайт<br>для размещения информации о государственных<br>(муниципальных) учреждениях<br>Е ГОСУДАРСТВЕННОЕ БЮДЖЕТНОЕ ПР<br>ВАТЕЛЬНОЕ УЧРЕЖДЕНИЕ "КРАСНОЯР<br>КУМ" | РОФЕССИОНАЛ<br>СКИЙ АГРАРН | ЪН<br>ЫЙ | oĔ | Личный каб<br>Размещение све<br>учреждении или<br>оценке<br>Мой профи/<br>Отслеживание о<br>списку учрежден<br>результатов пои<br>Робликация отза<br>результатак неза<br>оценки о работе | инет<br>дений об<br>независимо:<br>бновлений п<br>ий, сохранен<br>ска и ссылок<br>квов о<br>выссимой<br>учреждений | й<br>0<br>ние<br>< |
|                            |                                                                                                    |                            |          |    |                                                                                                    |                                                                                                    |                    |

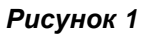

2. В учётную запись на портале Госуслуг можно войти (авторизоваться) по паролю или с помощью Квалифицированной электронной подписи (КЭП) (рисунок 2). Страница авторизации: https://www.gosuslugi.ru/auth/esia/?redirectPage=https://lk.gosuslugi.ru

### Чтобы войти по паролю, введите на странице авторизации:

- Логин номер мобильного телефона, адрес электронной почты, СНИЛС.
- Пароль, который вы придумали при регистрации.
- Нажмите Войти.

## Для входа с помощью КЭП:

- На странице авторизации нажмите ссылку «Войти с помощью электронной подписи». Появится страница с запросом подключить носитель ключа электронной подписи.
- Подключите носитель и нажмите Готово.
- Выберите сертификат ключа проверки электронной подписи, выданный одним из аккредитованных удостоверяющих центров. Для успешной авторизации в сертификате должен быть указан СНИЛС владельца.

- Укажите пин-код доступа к носителю КЭП.
- Нажмите **ОК**.

| <b>ГОСУСЛУГИ</b> Единая система<br>идентификации и аутентификации |
|-------------------------------------------------------------------|
| Вход<br>Официальный сайт ГИС ГМУ                                  |
| Телефон, почта или СНИЛС                                          |
| Пароль                                                            |
| Не запоминать логин и пароль                                      |
| Войти                                                             |
| Я не знаю пароль                                                  |
| Зарегистрируйтесь для полного доступа к сервисам                  |
| Вход с помощью электронной подписи                                |

Рисунок 2

3. При первом посещении отобразится страница запроса разрешения на предоставление прав доступа, нажмите на кнопку **Предоставить**. (рисунок 3)

| госуслуги                                                                                                    |
|----------------------------------------------------------------------------------------------------|
| Предоставление прав доступа                                                                                                    |
| Единая система идентификации и аутентификации<br>запрашивает следующие права:                                                                                                    |
| <ul> <li>Просмотр контактных данных и идентифицирующей информации<br/>(ФИО, пол. адрес электронной понты)</li> </ul>                                                                               |
| Нажимая «Предоставить», вы разрешаете этой информационной системе использовать<br>указанные данные осглесно се правилам и условиям. Вы всогда можете отозаеть это<br>разрешение из своего профила. |
| Отмена                                                                                                    |

Рисунок 3

4. При правильно выполненных действиях входа через портал Госуслуги, вместо **Войти** в шапке сайта отобразится **Вы авторизованы через «Госуслуги** (рисунок 4). Выйти из учётной запись Госуслуг можно с помощью кнопку **Выйти** (рисунок 4)

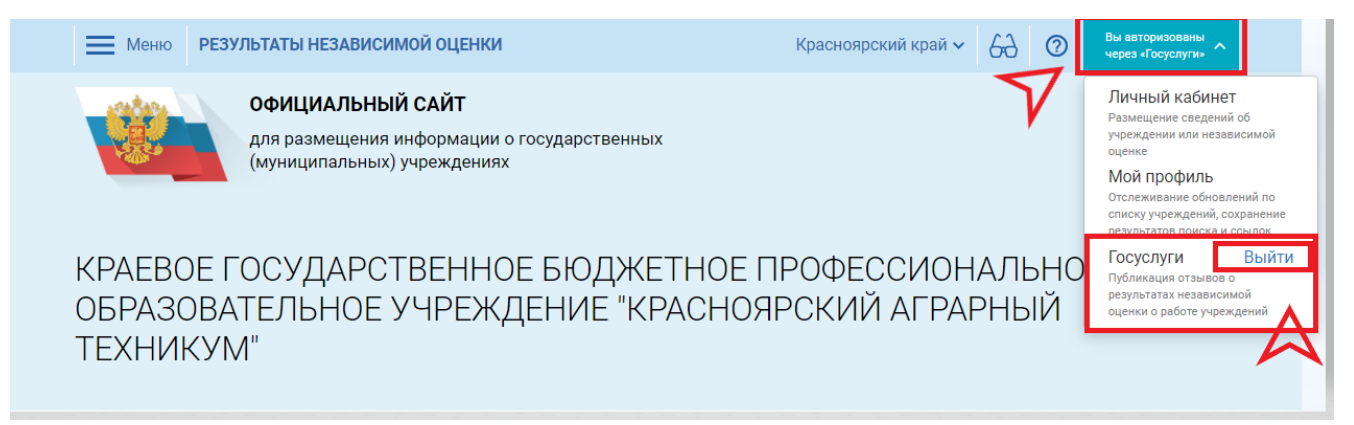

# Размещение оценки и (или) отзыва о деятельности Красноярского аграрного техникума

После того, как Вы прошли авторизацию на сайте https://bus.gov.ru/ через учётную запись на портале Госуслуг, Вы можете оценить и (или) оставить свой отзыв о деятельности образовательного учреждения (рисунок 5).

| ОЦЕНКА И ОТЗЫВЫ ПРОЧАЯ ИНФОРМАЦИЯ                           |                        |                  |
|-------------------------------------------------------------|------------------------|------------------|
| Независимая оценка                                          | Отзывы и оценки (0)    | 💭 Оставить отзыв |
| 🔶 🚖 🚖 🊖 Образование 📚                                       | Ваш отзыв будет первым |                  |
| <b>87,18</b> баллов в 2019 году                             |                        |                  |
| Но делается для повышения качества условий<br>казания услуг |                        |                  |
| <ul> <li>Оценка по критериям</li> </ul>                     |                        |                  |
| Согласны ли Вы с результатами<br>независимой оценки?        |                        |                  |
| Да, согласен () Нет, не согласен                            |                        |                  |
| Оценка граждан                                              |                        |                  |
| Оценить учреждение                                          | ]                      |                  |
|                                                             |                        |                  |
|                                                             |                        |                  |
| ) человек оценили учреждение                                |                        |                  |

Рисунок 5

### Что бы оставить отзыв:

- 1. Нажмите на кнопку Оставить отзыв, отобразится окно с информацией о Политике формирования отзывов на сайте https://bus.gov.ru/
- 2. После ознакомления с информацией Политики формирования отзыва на сайте, поставьте галочку в строке Я прочел и согласен с условиями политики формирования отзывов и нажать на кнопку Оставить отзыв (рисунок 6).

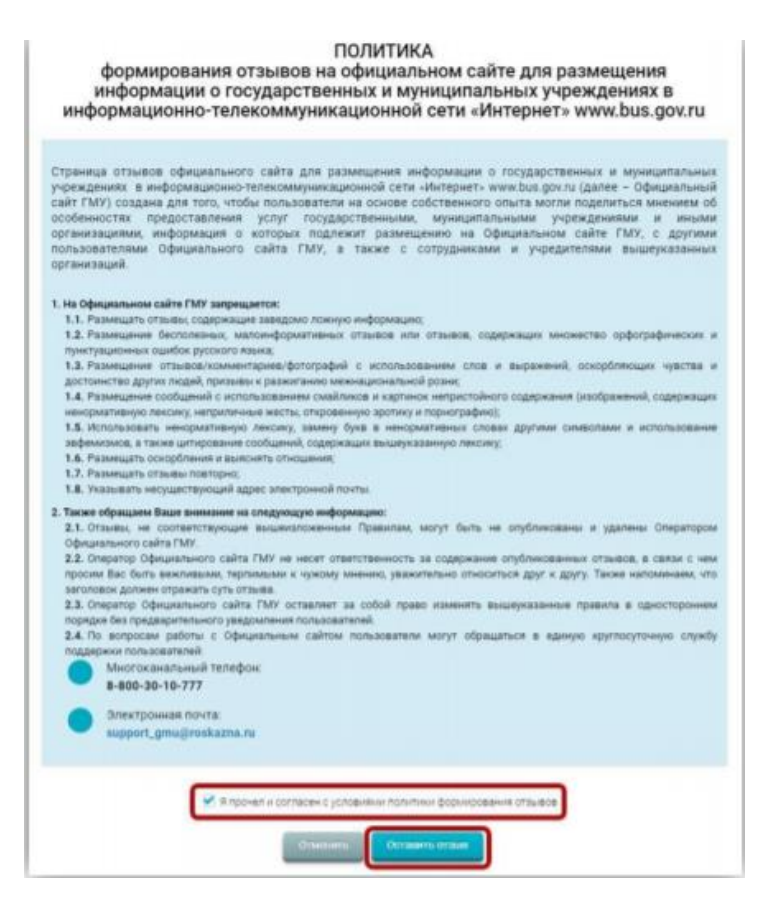

Рисунок 6

3. Откроется окно для формирования отзыва (рисунок 7). Часть полей будет уже заполнена данными из ЕСИА.

| Оставить отзыв                                                                                                    |  |  |  |  |
|----------------------------------------------------------------------------------------------------|--|--|--|--|
| Данное обращение не является обращением гражданина в соответствии с Федеральным законом от<br>02.05.2006 г. № 59-ФЗ «О порядие рассмотрения обращений граждан Российской Федерации», а напяется<br>способом повышения открытости и доступности информации о качестве условий оказания услуг<br>организациями социальной сферы.<br>Обратите внимание, что введенный отзыв будет отображаться всем пользователям сайта. Ваша<br>электронная почта скрыта от пользователей сайта и необходима только для уведомления об<br>опубликовании и получения ответа на отзыв. |  |  |  |  |
| Отзыв об организации: КРАЕВОЕ ГОСУДАРСТВЕННОЕ БЮДЖЕТНОЕ ПРОФЕССИОНАЛЬНОЕ ОБРАЗОВАТЕЛЬНОЕ<br>УЧРЕЖДЕНИЕ "КРАСНОЯРСКИЙ АГРАРНЫЙ ТЕХНИКУМ"                                                                                                    |  |  |  |  |
| Представътесь, пожалуйста<br>Электронная почта<br>Ваш отзыв о результатах<br>независимой оценки качества<br>условий оказания услуг в<br>социальной офере?<br>Заголовок отзыва<br>(Макомизличе каличество симеолее 300)<br>Тип отзыва<br>Оприцательный Отрицательный Пожелание                                                                                                    |  |  |  |  |
| Текст отаыва<br>(Макоимальное количество симеолов 4000)<br>Осталось: 4 000 симеолов<br>Введите симеолы с изображения                                                                                                    |  |  |  |  |
| Отменить Отправить                                                                                                    |  |  |  |  |

Рисунок 7

4. Перед заполнением всех полей, помеченных звёздочкой в конце строчки, нажмите Да в строчке Ваш отзыв о результатах независимой оценки качества условий оказания услуг в социальной сфере? и выберите сточку организации, осуществляющие образовательную деятельность (рисунок 8).

| Отзыв об организации:                            | РАЕВОЕ ГОСУДАРСТВЕННОЕ БЮДЖЕТНОЕ ПРОФЕССИОНАЛЬНОЕ ОБРАЗОВАТЕЛЬНОЕ<br>"ЧРЕЖДЕНИЕ "КРАСНОЯРСКИЙ АГРАРНЫЙ ТЕХНИКУМ"                               |  |  |
|--------------------------------------------------|----------------------------------------------------------------------------------------------------|--|--|
| Сфера:                                           | Образование                                                                                                    |  |  |
| Субъект РФ:                                      | Красноярский край                                                                                                    |  |  |
| Представьтесь, пожалуі                           | йста                                                                                                    |  |  |
| Электронная почта                                |                                                                                                    |  |  |
| Ваш отзыв о результата<br>независимой оценки ка  | их • Да С Нет                                                                                                    |  |  |
| условий оказания услуг<br>социальной сфере?      | 8                                                                                                    |  |  |
|                                                  | Выбранная организация оценивалась в нескольких группах. Выберите одну из них                                                                   |  |  |
|                                                  | <ul> <li>организации, осуществляющие образовательную деятельность</li> <li>организации, осуществляющие образовательную деятельность</li> </ul> |  |  |
| Заголовок отзыва<br>(Максимальное количество сим | xeonce 300)                                                                                                    |  |  |
| Тип отзыва                                       | • Положительный Отрицательный Окелание                                                                                                    |  |  |
| Текст отзыва<br>(Максимальное количество сил     | reance 4000)                                                                                                    |  |  |
|                                                  | Осталось: 4 000 символов                                                                                                    |  |  |
| Введите символы с изо                            | бражения Прослушать Сожпания Показать другие символы                                                                                           |  |  |
|                                                  | Отменить Отправить                                                                                                    |  |  |

Рисунок 8

5. Когда Ваш отзыв будет готов к отправке, в конце формы отзыва введите символы с изображения в специальное поле помеченное звездочкой и нажмите **Отправить** (рисунок 9).

| Введите символы с изображения | Прослушать         | Показать другие символы |
|-------------------------------|--------------------|-------------------------|
|                               | Отменить Отправить |                         |
|                               | Рисунок 9          |                         |

### Что бы оставить Оценить учреждение:

1. Нажмите на кнопку **Оценить учреждение**, откроется окно оценки учреждение по критериям (рисунок 10).

КРАЕВОЕ ГОСУДАРСТВЕННОЕ БЮДЖЕТНОЕ ПРОФЕССИОНАЛЬНОЕ ОБРАЗОВАТЕЛЬНОЕ УЧРЕЖДЕНИЕ "КРАСНОЯРСКИЙ АГРАРНЫЙ ТЕХНИКУМ"

#### Оцените учреждение по критериям

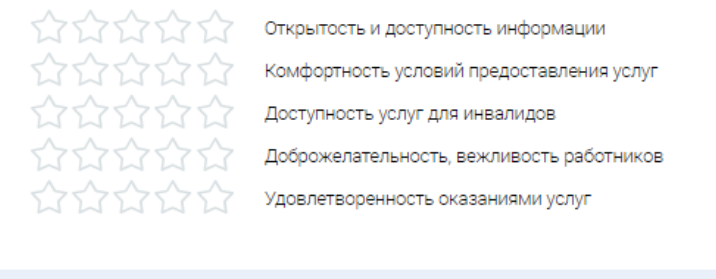

| Отмена | Отправить оценку |
|--------|------------------|
|        |                  |

### Рисунок 10

- 2. Оцените учреждение по представленным критериям по шкале от 1 до 5 звезд, (необходимо нажать на соответствующее количество звезд напротив каждой строки представленных критериев оценки).
- 3. Нажмите Отправить оценку (рисунок 11)

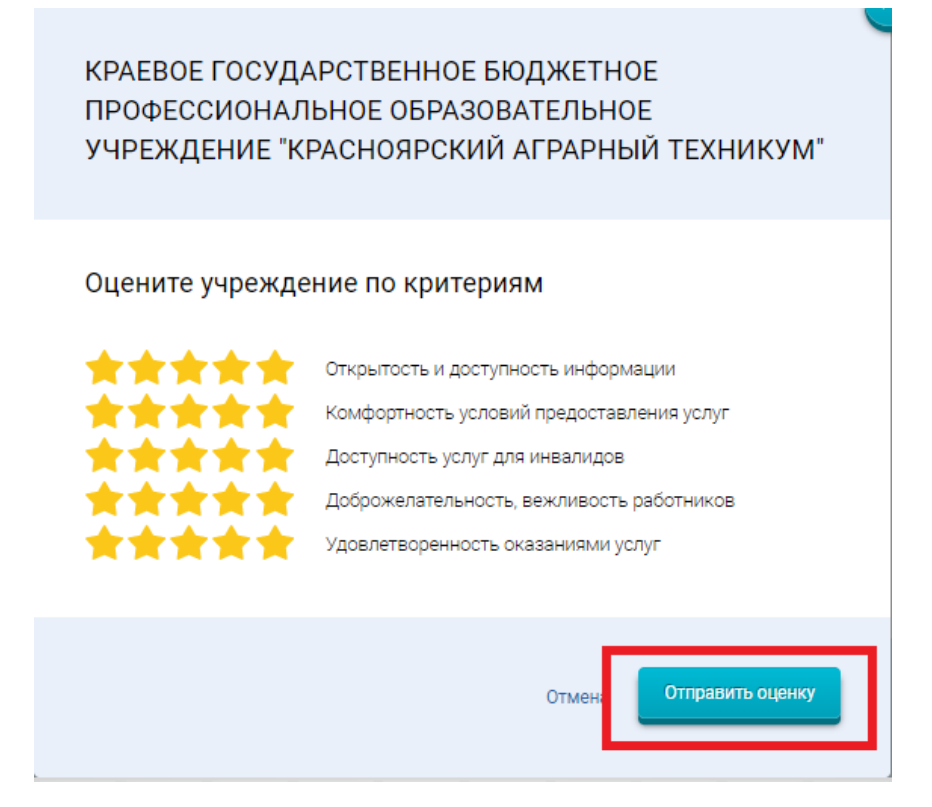

Рисунок 11